# USING DYNAMIC DIGITAL SIGNATURE

EDOCSNL ELECTRONIC MEDICAL RECORD

For prescription writing in the EMR - with eFax

This documentation is based on the EMR user already having full provider and prescription (Rx) signing permissions, such as an MD, NP or Locum. If, after completing these instructions, you have issues with the functionality, please contact info@edocsnl.ca for further assistance.

It is also based on the premise that the EMR is enabled for eFax. (The Dynamic Digital Signature functionality can be used without eFax, but please contact <u>info@edocsnl.ca</u> for further discussion on this scenario).

## TO ENABLE DYNAMIC DIGITAL SIGNATURE IN THE EMR:

Please note that you will only be able to enable the required Setting for Dynamic Digital Signature if you have access to Site Settings for your EMR. If you do not have access, please contact the appropriate person in your clinic who has this access or contact info@edocsnl.ca for assistance.

1. Site Settings – pull down the Features tab – Optional Features:

|                       | Site Settings                                                                      |                     |            |
|-----------------------|------------------------------------------------------------------------------------|---------------------|------------|
|                       | General   Privacy/Security  Templates  Site Macros Scheduler  BCC Profiles Billing | Electronic Lab/DI 🔻 | Features 🔻 |
| Administration        |                                                                                    |                     |            |
| My Profile            | Automatic Demographic Referring Provider Update                                    | <b>\$</b>           |            |
| USER ADMINISTRATION   |                                                                                    |                     |            |
| User List             | CIHI data extraction                                                               | # m                 |            |
| User Groups           |                                                                                    | ¥                   | J          |
| Resources             |                                                                                    |                     | -          |
| Roles                 | Dynamic Digital Signature                                                          | 0 ti                |            |
| SITE ADMINISTRATION   |                                                                                    |                     | _          |
| <u>S</u> ite Settings |                                                                                    |                     |            |

2. Slide the Dynamic Digital Signature radio button over to the right to enable Dynamic Digital Signature for the instance.

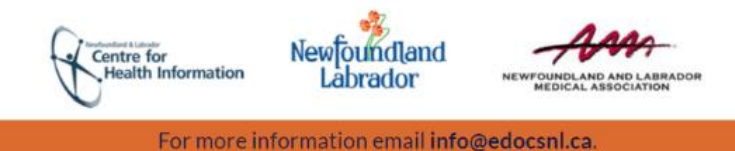

- 3. Go to the User List and enable Dynamic Digital Signature for each user as applicable, as per the below. Or, this step can be done by the eligible user themselves in their own Profile settings as per Step 4 below.
- 4. My Profile User Setting click on Features tab Dynamic Digital Signature: slide the radio button over to the right:

| med access    | 2                                   |               |                 |             |         |           |           |          | h |
|---------------|-------------------------------------|---------------|-----------------|-------------|---------|-----------|-----------|----------|---|
| User Settings | General Groups Password             | s Macros      | Signing Options | Preferences | Filters | Templates | Workflows | Features | C |
|               | Preferred Mgmt Mobile               |               |                 |             |         |           |           |          |   |
|               | User Group Con                      | text: All     |                 | T           |         |           |           |          |   |
|               | Dynamic Digital Signatur            | e             |                 |             |         |           |           |          |   |
|               | These attributes override Site-leve | l attributes. |                 |             |         |           |           |          |   |
|               |                                     |               |                 |             |         |           |           |          |   |

5. Ensure that each user who wishes to use Dynamic Digital Signature, has the Signature Text field filled in their User Settings under the Signing Options tab:

| med access    | User Settings: doctortest                                                                                       |           |
|---------------|----------------------------------------------------------------------------------------------------|-----------|
| User Settings | General     Groups     Passwords     Macros     Signing Options     Preferences       Preferred Mgmt     Mobile | Filters   |
|               | Signature Text: Dr. Doctor Test, MD<br>Footer: CONFIDENTIAL: DO NOT DISTRIBUT                                   | Location: |

 (Optional) If you want to have the selected Pharmacy information included at the bottom of the faxed prescription (Rx), also check in the "Include Pharmacy on Rx" box in the User Settings – Preferences tab:

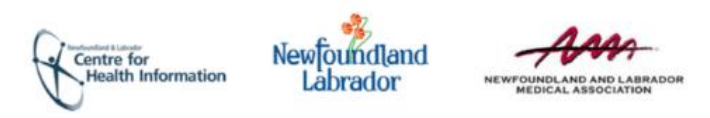

| User Settings: doctortest                                                                              |             |         |
|----------------------------------------------------------------------------------------------------|-------------|---------|
| General Groups Passwords Macros Signing Options                                                        | Preferences | Filters |
| Bills Calendar: Current Month, Future Month<br>Use imported by "me" by default:<br>Turn task count on: |             | •       |
| Prescription Preferences                                                                               |             |         |
| Include Indication on Rx                                                                               |             |         |
| Default Search Only Generic Drugs                                                                      |             |         |
| Paper Type: 8.5x11                                                                                     | •           |         |
| Default Drug Use Type:                                                                                 | Y           |         |
| Default Drug Monograph: Clinical Monograph                                                             | •           |         |

If, after following the above instructions, authorized users do not see the Dynamic Digital Signature box when in the Meds functions, please contact <u>info@edocsnl.ca</u> for further assistance.

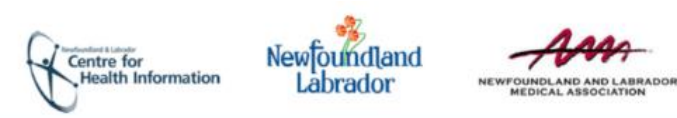

3

### **USING A DYNAMIC DIGITAL SIGNATURE IN PRESCRIPTIONS:**

- 1. Open the patient's chart as per normal workflow.
- 2. Initiate an Rx for the patient.
- 3. Hover over the "pill" icon and select "View Meds List" from the menu that appears:

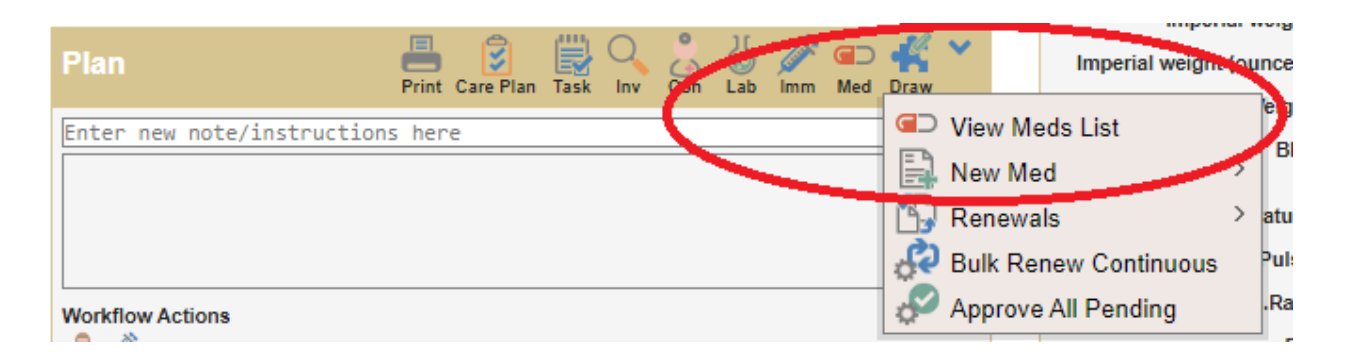

## TO SELECT A RECEIVING PHARMACY FOR A PATIENT:

Once in the patient's med list, the receiving Pharmacy information can be set as:

- (i) a default "Preferred Pharmacy" for the patient, and/or
- (ii) as a "one-time" Pharmacy for an specific Rx.
- 4. To select a **Preferred Pharmacy** for the patient:

| Clinical (BARB TEST)                                                                                                    |                            |                                                                                                 | Fiter Renew Approve Discontinue Reprint Graph Print Yew Help                  |
|----------------------------------------------------------------------------------------------------|----------------------------|-------------------------------------------------------------------------------------------------|-------------------------------------------------------------------------------|
| Drug Allergies and Intolerances                                                                                          |                            |                                                                                                 | Options                                                                       |
| Opiolds - Morphine Analogues:MORPHINE SULFATE<br>Penicillins:PENICILLIN<br>Opiolds-Meperidine and Related:MEPERIDINE HCL | Mild<br>Moderate<br>Severe | Rash - hives, Rash<br>Fever, Respiratory Distress<br>Rash - maculopapular, Respiratory Distress | Paper Chart     Superseded     Superseded     Printing     Compliance Package |

If not already filled in or if the patient wants to select a different pharmacy:

- Click on the Facility icon to the far right. (Hovering over the icon gives you information for that Pharmacy).
- This opens the current Preferred Pharmacy information for that specific patient:

| BARB TEST 25 years       | S                     |         |          |                     |              | S<br>Retur | n Add Pharmacy |
|--------------------------|-----------------------|---------|----------|---------------------|--------------|------------|----------------|
| <b>Preferred Pharmac</b> | ies                   |         |          |                     |              |            |                |
| Name                     | Address               | City    | Province | Phone               | Fax          | Sort       | Remove         |
| Shoppers Drug Mart       | 🔓 250 Lemarchant Road | STJOHNS | NL       | <u>709-739-1300</u> | 709-739-1631 | _ ↑ ↓      | ×              |

- A. To add a Preferred Pharmacy to the patient's chart, click on the **Add Pharmacy** icon, which will take you to the Pharmacies in the <u>Facilities Provider Registry</u>.
- B. If you don't see the patient's preferred pharmacy in the list:

Centre for Health Information NewToundland

abrador

- Search for it using a number of methods, such as adding at least the first 3 letters of the pharmacy name, a City, or changing the Province (note that selecting "All" for the Province will not return any results!).
- Any pharmacy that is already in your local facilities list (i.e. rolodex or address book) appears in non-bold text.
- Any pharmacy that is not in your local facilities list appears in bold.
- To add a pharmacy to your local facilities list, click on its name.
- Favorite that pharmacy for the user or clinic, as appropriate.
- 5. Pharmacies can be removed from a Patient's list of Preferred Pharmacies or the sort order can be changed so that the most frequently used pharmacy is at the top of the list and defaults into the Preferred Pharmacy on the patient's Rx.
- 6. "**One-time**" Pharmacy information can be entered from within the Rx by clicking on the **Facilities icon** and selecting the destination Pharmacy:

| BARB TEST 25 years 🗒 🗿 🗐 🦚                                                                                                    |                                                                                                    |
|----------------------------------------------------------------------------------------------------|----------------------------------------------------------------------------------------------------|
| Prescription 🗸                                                                                                    | Drug Allergies and Intolerances                                                                                                    |
| Prescription Type Simple Rx  © Continuous © Short Term Drug Name* ZENHALE 100 MCG-5 MCG INHALER (100-5 M Generic Drug Name mometasone furoate/formoterol fumarate                                                                                                  | Opioids - Morphine Analogues:MORPHINE SULFATE Mild Rash - hives, Rash<br>Penicillins:PENICILLIN Moderate Fever, Respiratory Distress<br>Opioids-Meperidine and Related:MEPERIDINE HCL Severe Rash - maculopapular, Rej<br>Observations |
| Dose         Frequency         PRN Duration         Site           2         Inhalation(▼         BID - Twc ▼         3         Mth30 ▼         #                                                                                                    | Signature 🔛 🚫 🖋 🔲 🥥 🌰 🖹 🖋 🥸 💆 😓                                                                                                    |
| Patient Instructions Pharmacy Instructions                                                                                                    | Tast                                                                                                    |
| Quantity*     Refills     Route*       360     Inhalation(s)     ▼     Inhalation     ▼       Indication     ∅     ∅     ∅                                                                                                    |                                                                                                    |
| Ordering Provider*     Start Date*     End Date*       Test, Doctor     01-Apr-2020     iiii     30-Jun-2020     iiiii       Pharmacy ★     Shoppers Drug Mart, Phone: 709-739-1300, Fax: 709-739-1631, 250 Lemarchant Rc     iiiiiiiiiiiiiiiiiiiiiiiiiiiiiiiiiiii |                                                                                                    |
| Save 🕨 Approve Approve & Preview Approve & Fax 🗹                                                                                                    |                                                                                                    |

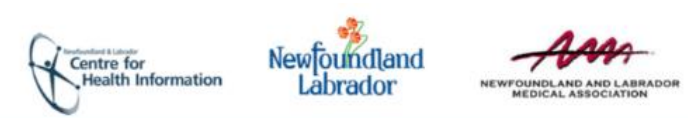

5

# TO APPROVE AND eFAX AN Rx WITH DYNAMIC DIGITAL SIGNATURE – MULTIPLE SCENARIOS:

This section includes instructions on the following scenarios:

- A. To create a new Rx with one medication
- B. To create a new Rx with more than one medication
- C. To Renew Medications from the Meds List
- D. <u>To Renew/Approve Short-Term, Continuous and Non-Drug Meds on the Same</u> <u>Rx</u>

Return to the Meds List and complete medication reconciliation as required.

**\*TIP**: Keep the meds (short-term, continuous, and/or non-drug) that are to be included on the current Rx as "Pending" until you are ready to Approve them all and eFax together.

#### A. To create a <u>new</u> Rx with one medication:

After entering the medication and dosage information:

| BARB TEST 25 years 🗒 😨 🧔                                                                                                    | Template Note Print Menu                                                                                                    |
|----------------------------------------------------------------------------------------------------|----------------------------------------------------------------------------------------------------|
| Prescription 🗸                                                                                                    | Drug Allergies and Intolerances                                                                                                    |
| Prescription Type Simple Rx                                                                                                    | Opioids - Morphine Analogues MORPHINE SULFATE         Mild         Rash - hives, Rash           Penicolline FPENICILLIN         Moderate         Fever, Respiratory Distress           Opioids-Meperidine and Related.MEPERIDINE HCL         Severe         Rash - maculopapular, Respiratory Distress           Observations         Severe         Rash - maculopapular, Respiratory Distress |
| Dose Frequency PRN Duration Site           1         Tablet(s) ▼         TID - Thrr ▼         2         Mth30 ▼         Image: Compare the second second s | signature 🔛 🔊 🖋 🖨 🥥 🌑 🖉 🏈 👹 💠<br>1. Tat My                                                                                                    |
| Quantity*       Refile       Route*         180       Tablet(s)       ▼         Indication       Orlait       ▼         Test, Doctor       ▼       31-Mar-2020         Pharmacy       ★       Rocky Pharmacy, Phone: 709-454-4231, Fax: 709-454-4232, 4293 Pond Rd., Rocky         Save       Approve       Approve & Preview                                                                                                    |                                                                                                    |

- 1. Sign in the blank Signature block using your mouse or a digital signature input device (stylus tablet, touchscreen monitor, etc.).
- 2. Leave the checkbox ticked if you <u>don't</u> want a cover letter page to go with the Rx.
- 3. Click on "Approve & Fax".
  - Confirm or cancel the Approval and Faxing of the Rx:

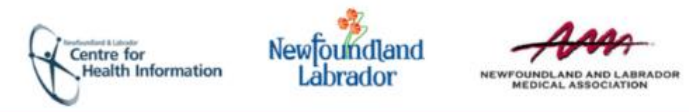

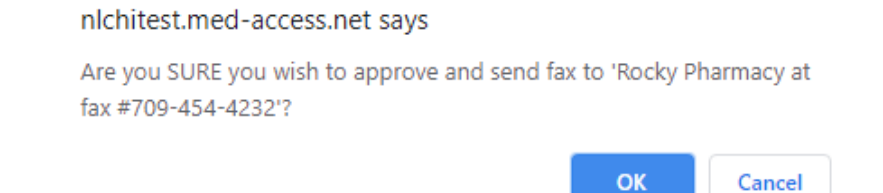

#### B. To create a <u>new</u> Rx with more than one medication:

• After entering the medication and dosage information:

| Jeff Test 43 years (709) 782-1234 🗒 🗐                                                                                                    |                                                                                    |
|----------------------------------------------------------------------------------------------------|------------------------------------------------------------------------------------|
| Prescription V                                                                                                    | Drug Allergies and Intolerances                                                    |
| Prescription Type       Simple Rx       ● Continuous       Short Term         Drug Name*       AMOXICILLIN 500 mg CAPSULE       Image: Short Term         Generic Drug Name       amoxicillin       Image: Short Term         Dose       Frequency       PRN Duration       Site         1       Capsule(s ▼       TID - Thrt ▼       1       Week(s) ▼       Image: Short Term         Patient Instructions       Image: Short Term       Image: Short Term       Image: Short Term       Image: Short Term         Pharmacy Instructions       Image: Short Term       Image: Short Term       Image: Short Term       Image: Short Term | No Drug Allergies Known<br>No Drug Intolerances Known<br>Observations<br>Signature |
| Quantity*     Refills     Route*       21     Capsule(s)     Indication       Indication     Indication       Ordering Provider*     Start Date*       Test, Doctor     Indication       Pharmacy %       Save       Approve       Approve & Preview                                                                                                    |                                                                                    |

- "Save and Add New" Meds until Rx is ready to be Approved and Signed.
- From the Meds List, click on the "Approve" icon:

| <b>Jef</b><br>43 y | f Test<br>ears 18-Oct-197<br>Phone: ( <u>709)</u> | 76 Male 🗒<br>) 782-1234 | E. Pr                 | rovider: B. Blake        |                   |                                                                     |              |                          |                 | 🐝))<br>Next Ger      | n Launch Summan     | Search | HEALTH   | e NL Help |
|--------------------|---------------------------------------------------|-------------------------|-----------------------|--------------------------|-------------------|---------------------------------------------------------------------|--------------|--------------------------|-----------------|----------------------|---------------------|--------|----------|-----------|
|                    | Demog                                             | Visits                  | Tasks                 | Allg                     | Meds              | Profile                                                             | Labs         |                          | Invest          | Consults             | lmm                 |        | Ар       | pt        |
| Clin               | nical                                             |                         |                       |                          |                   |                                                                     |              | 1                        |                 | Filter Renew Approve | Discontinue Reprint | Graph  | Print Ne | Help      |
| Dri                | ug Allergies                                      | and Intoler             | ances                 |                          | Optic             |                                                                     |              |                          |                 |                      |                     |        |          |           |
| No<br>No           | Drug Allergies I<br>Drug Intolerand               | Known<br>ces Known      |                       |                          | Pap<br>Sup<br>Cor | er Chart Superseded<br>press Warning Printing<br>npliance Package   | Re<br>Prefer | efuse Pres<br>red Pharma | cribelT Deferro | əd Rx                |                     |        |          |           |
| State              | Active and Re                                     | ecently A 🔻             | <b>~</b>              |                          |                   |                                                                     |              |                          |                 |                      |                     |        |          |           |
| Act                | tive                                              |                         |                       |                          |                   |                                                                     |              |                          |                 |                      |                     |        |          |           |
|                    | ©Use Type                                         |                         | ≑Name                 |                          |                   | Dosage Info                                                         | Qty          | Refills                  | Route           | Start-End Date       | Status              |        |          |           |
|                    | Continuous                                        |                         | ACCEL-ALENDRONA       | ATE 70 MG TABLET         |                   | 1 Tablet(s), 1x/week                                                | 53           | 0                        | Oral            | 11Dec17-11Dec18      | Approved            | 63     | O        | E)        |
|                    | Continuous                                        |                         | ACT SERTRALINE 50     | 0 MG CAPSULE             |                   | 1 Capsule(s), QD, 2<br>then 2 Capsule(s), Q<br>then 3 Capsule(s), Q | 126          | 0                        | Oral            | 11Dec17-05Feb18      | Approved            | 6      | Ō        | P,        |
| :<br>():           | Continuous                                        |                         | AMOXICILLIN 500 mg    | g CAPSULE                |                   | 1 Capsule(s), TID                                                   | 21           | 0                        | Oral            | 02Apr20-09Apr20      | Pending             |        | E        | Đ         |
|                    | Continuous                                        |                         | APO-TRAZODONE 5       | 0 MG TABLET              |                   | 0.5-1 Tablet(s), QHS                                                | 30           | 0                        | Oral            | 11Dec17-10Jan18      | Approved            | 63     | Õ        | Ð         |
|                    | Continuous                                        |                         | IRBESARTAN 300 mg     | g TABLET                 |                   | 1 Tablet(s), QD                                                     | 30           | 3                        | Oral            | 18Oct17-15Feb18      | Approved            | 63     | Ó        |           |
| <b></b>            | Short-Term                                        | <u> </u>                | sulfamethoxazole/trim | nethoprim 80 mg-16 mg/ml | L                 | 2 mg, QD                                                            | 2            | 0                        | Intravenous     | 02Apr20-02May20      | Pending             |        | F        | Ð         |

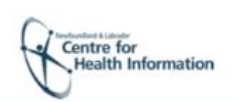

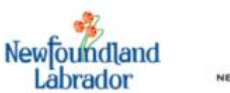

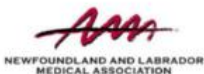

| Jeff  | Test 43 years  | ( <u>709) 782-</u> 1 | 1234                                                |                   |     |             |         |                 |           |         | ← Return |
|-------|----------------|----------------------|-----------------------------------------------------|-------------------|-----|-------------|---------|-----------------|-----------|---------|----------|
| Pres  | scription Ap   | provals              |                                                     |                   |     |             |         |                 |           |         |          |
| Sele  | t Pending      |                      | Name                                                | Dosage Info       | Qty | Route       | Refills | Start-End Date  | Authority | Status  | Update   |
|       | Continuous     |                      | AMOXICILLIN 500 mg CAPSULE                          | 1 Capsule(s), TID | 21  | Oral        | 0       | 02Apr20-09Apr20 | paper     | Pending | Ð        |
| •     | Short-Term     | Manage 🔺             | sulfamethoxazole/trimethoprim 80 mg-16 mg/mL        | 2 mg, QD          | 2   | Intravenous | 0       | 02Apr20-02May20 | paper     | Pending |          |
|       | On             | dering Provider*     | Test, Doctor V Compliance Package                   | T                 |     |             |         |                 |           |         |          |
| Pharm | nacy 💢         |                      |                                                     | •                 |     |             |         |                 |           |         |          |
| Sho   | opers Drug Mar | t, Phone: 709-7      | 39-1300, Fax: 709-739-1631, 250 Lemarchant Road, \$ | ST JOHNS 2.       |     |             |         |                 |           |         |          |
|       |                |                      | Signature 🛐 🚫 🖋 🔲 🥥 🧶 💈                             | ] 🖉 🐵 🚺 💠         |     |             |         |                 |           |         |          |
|       |                |                      | Coctor To                                           | -<br>4 ± 3.       |     |             |         |                 |           |         | _        |
| Арр   | ove Approve    | & Preview Pr         | review Approve & Fax 🗹 4.                           |                   |     |             |         |                 |           |         |          |

- 1. Select the meds that you want to have on this Rx.
- 2. Verify/select patient's pharmacy (**TIP:** the Approve & eFax button does not appear until a Pharmacy is added).
- 3. Sign.
- 4. Approve and eFax (unselect check box if you <u>do</u> want a cover page to go with the Rx).

| nlchitest.med-access.net says                                       |                     |         |
|---------------------------------------------------------------------|---------------------|---------|
| Are you SURE you wish to approve and<br>Mart at fax #709-739-1631'? | send fax to 'Shoppe | rs Drug |
|                                                                     | ок                  | Cancel  |

5. Click "OK" to send by eFax.

#### C. To Renew Medications from the Meds List:

#### After clicking on **Renew** icon:

| Clinical 📡 (BARB TEST)                                                                                                   |                            | Filte Renew Approve Discontinue Reprint Graph Print New Help                                    |                                                                               |                                                      |
|----------------------------------------------------------------------------------------------------|----------------------------|-------------------------------------------------------------------------------------------------|-------------------------------------------------------------------------------|------------------------------------------------------|
| Drug Allergies and Intolerances                                                                                          |                            |                                                                                                 | Options                                                                       |                                                      |
| Opioids - Morphine Analogues:MORPHINE SULFATE<br>Penicillins:PENICILLIN<br>Opioids-Meperidine and Related:MEPERIDINE HCL | Mild<br>Moderate<br>Severe | Rash - hives, Rash<br>Fever, Respiratory Distress<br>Rash - maculopapular, Respiratory Distress | <ul> <li>Paper Chart</li> <li>Superseded</li> <li>Suppress Warning</li> </ul> | Refuse PrescribeIT Deferred Rx<br>Preferred Pharmacy |

1. Select specific medications to be renewed.

Centre for Health Information

2. Synchronize the "Days Remaining" to "0" by clicking on blue refresh icon.

NewFoundland

brador

 Enter the desired length of the renewal by pulling down "Synch Duration of Therapy". If there were remaining days or refills outstanding on those specific meds, you will get the following message. Click "OK":

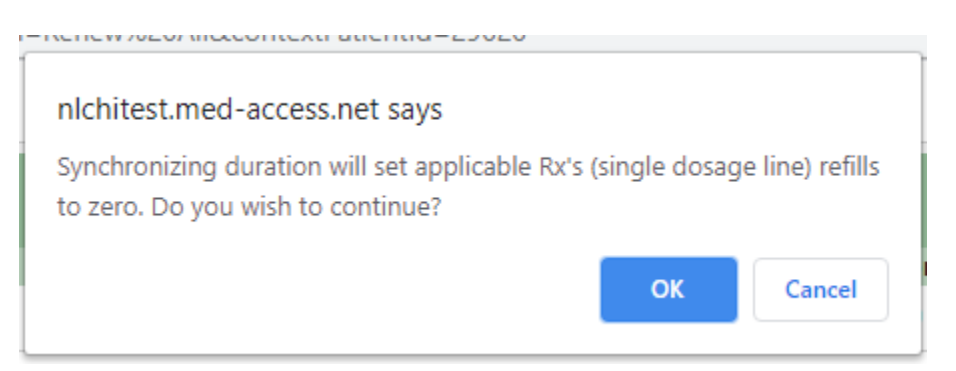

- 4. Select the patient's **Pharmacy (Preferred or One-Time)**, if not already indicated.
- 5. Sign.
- 6. "Renew, Approve and Fax".

| BAR   | BARB TEST 25 years                                                                   |                      |          |     |                    |                            |  |  |  |  |
|-------|--------------------------------------------------------------------------------------|----------------------|----------|-----|--------------------|----------------------------|--|--|--|--|
| Pres  | cription Renewals                                                                    |                      |          |     |                    | 2                          |  |  |  |  |
|       | I 1.                                                                                 |                      |          |     |                    | 2.                         |  |  |  |  |
|       | Name                                                                                 | Dosage Info          | Duration | Qty | Route              | 🗘 Refills 🗘 Days Remaining |  |  |  |  |
|       | METFORMIN HCL 500 mg TABLET<br>metformin HCl                                         | 1 Tablet(s), BID     | 3 Mth30  | 180 | Oral               | 0 0                        |  |  |  |  |
|       | TUDORZA GENUAIR 400MCG INHALER<br>aclidinium bromide                                 | 1 Inhalation(s), BID | 3 Mth30  | 180 | Inhalation         | 0 0                        |  |  |  |  |
|       | ZENHALE 100 MCG-5 MCG INHALER (100-5 MCG)<br>mometasone furoate/formoterol fumarate  | 2 Inhalation(s), BID | 3 Mth30  | 360 | Inhalation         | 0 0                        |  |  |  |  |
| •     | acetaminophen 325 mg CAPSULE<br>acetaminophen                                        | 1 Capsule(s), TID    | 3 Mth30  | 270 | Oral               | 0 0 <u>3</u> .             |  |  |  |  |
|       |                                                                                      |                      |          |     | Sync Duration of T | herapy 3 Mth30 V           |  |  |  |  |
| Pharm | acy 🏗 🗱                                                                              |                      |          |     |                    |                            |  |  |  |  |
| Shop  | pers Drug Mart, Phone: 709-739-1300, Fax: 709-739-1631, 250 Lemarchant Road, ST JOHN | IS <b>4</b> .        |          |     |                    |                            |  |  |  |  |
|       | Signature 🔛 🚫 🖋 💽 🧼 😂 🕎 😓                                                            |                      |          |     |                    |                            |  |  |  |  |
|       | Doctor Test 5.                                                                       |                      |          |     |                    |                            |  |  |  |  |
| Ren   | w Renew & Approve Renew, Approve & Preview Renew, Approve & Fax 🗸                    | i.                   |          |     |                    |                            |  |  |  |  |

#### 7. Click "OK":

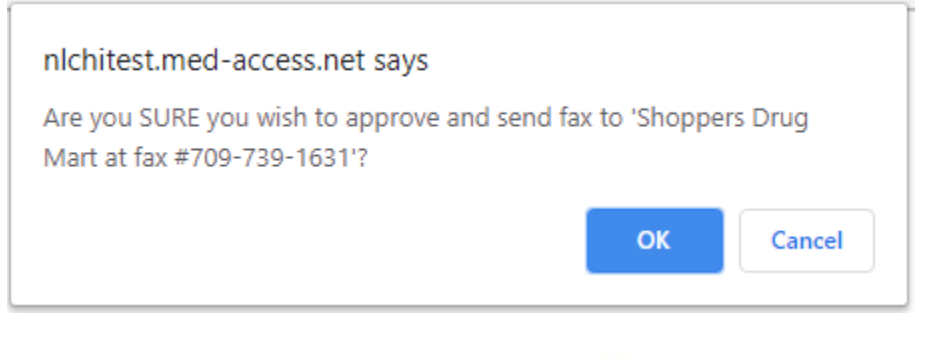

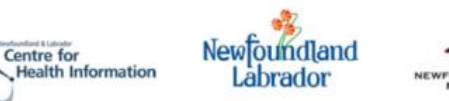

# D. To Renew/Approve Short-Term, Continuous and Non-Drug Meds on the Same Rx:

**\*TIP**: Renew as applicable first and keep the meds (short-term, continuous, and/or nondrug) that are to be included on the current Rx as "Pending" until you are ready to Approve them all and eFax together.

#### • Click on Approve icon:

| Jef<br>43 y | ff Test<br>ears 18-Oct-1976 M<br>Phone: ( <u>709) 782</u> | Nale<br>-1234 | Provider B Blake               |                |                                                                        |      |                           |                        | メット<br>タート<br>Next Ger | Launch Summar      | y Search | HEALTH  | le NL Help |
|-------------|-----------------------------------------------------------|---------------|--------------------------------|----------------|------------------------------------------------------------------------|------|---------------------------|------------------------|------------------------|--------------------|----------|---------|------------|
|             |                                                           |               |                                |                |                                                                        |      |                           |                        |                        |                    |          |         |            |
|             | Demog                                                     | Visit         | s Tasks Allg                   | Meds           | Profile                                                                | Labs |                           | Invest                 | Consults               | Imm                |          | Ар      | pt         |
| Clir        | nical                                                     |               |                                |                |                                                                        |      |                           |                        | Filter Renew Approve   | Discontinue Reprin | t Graph  | Print N | aw Help    |
| Dr          | ug Allergies and                                          | d Into        | lerances                       | Opti           |                                                                        |      |                           |                        |                        |                    |          |         |            |
| No<br>No    | Drug Allergies Knov<br>Drug Intolerances K                | vn<br>(nown   |                                | Pa<br>Su<br>Co | oper Chart Superseded<br>oppress Warning Printing<br>ompliance Package | Pref | lefuse Pre<br>erred Pharn | escribelT Defe<br>nacy | rred Rx                |                    |          |         |            |
| State       | e: Active and Recent                                      | ly A          | • •                            |                |                                                                        |      |                           |                        |                        |                    |          |         |            |
| Ac          | tive                                                      |               | Name                           | r              | Joseffe Infe                                                           | Otre | Defille                   | Douto                  | Start End Data         | Statua             |          |         |            |
| :0:         | Continuous                                                |               | ACCEL-ALENDRONATE 70 MG TABLET | 1              | 1 Tablet(s), 1x/week                                                   | 53   | 0                         | Oral                   | 02Apr20-02Apr21        | Pending            |          |         | E)         |
|             | Continuous                                                |               | ACCEL-ALENDRONATE 70 MG TABLET | 1              | 1 Tablet(s), 1x/week                                                   | 53   | 0                         | Oral                   | 11Dec17-11Dec18        | Approved           | R)       |         | P.         |
|             | Continuous                                                | D             | ACT SERTRALINE 50 MG CAPSULE   | 1<br>t<br>t    | 1 Capsule(s), QD, 2<br>hen 2 Capsule(s), Q<br>hen 3 Capsule(s), Q      | 126  | 0                         | Oral                   | 11Dec17-05Feb18        | Approved           | 63       |         | Đ          |
|             | Short-Term                                                |               | AMOXICILLIN 500 mg CAPSULE     | 1              | 1 Capsule(s), TID                                                      | 21   | 0                         | Oral                   | 02Apr20-09Apr20        | Pending            |          |         | Đ          |
|             | Continuous                                                |               | APO-TRAZODONE 50 MG TABLET     | (              | 0.5-1 Tablet(s), QHS                                                   | 30   | 0                         | Oral                   | 11Dec17-10Jan18        | Approved           | 63       | Ö       | E)         |
|             | Continuous                                                |               | IRBESARTAN 300 mg TABLET       | 1              | 1 Tablet(s), QD                                                        | 30   | 3                         | Oral                   | 18Oct17-15Feb18        | Approved           | ß        | Ö       | Ð          |
| No          | n-Drugs                                                   |               |                                |                |                                                                        |      | _                         |                        |                        |                    |          |         |            |
|             | ⊜Use lype                                                 | ¢             | Name                           | D              | osage Into                                                             | Qty  | Refills                   | Route                  | Start-End Date         | Status             |          | -       | - D        |
| , și        | Non-drug                                                  | C             | ompression Stockings           | C              | ompression Stockin                                                     | 1    | 0                         |                        | 02Apr20-02Apr21        | Pending            | Lø       | ×       | E/         |

| Jeff      | Jeff Test <sup>43</sup> years ( <u>709) 782-1234</u>                     |                                                     |                      |     |       |         |                 |           |         |        |          |
|-----------|--------------------------------------------------------------------------|-----------------------------------------------------|----------------------|-----|-------|---------|-----------------|-----------|---------|--------|----------|
| Pre<br>⊄A | scription Approvals                                                      |                                                     |                      |     |       |         |                 |           |         |        |          |
| Sele      | ect Pending                                                              | Name                                                | Dosage Info          | Qty | Route | Refills | Start-End Date  | Authority | Status  | Update |          |
|           | Continuous                                                               | ACCEL-ALENDRONATE 70 MG TABLET                      | 1 Tablet(s), 1x/week | 53  | Oral  | 0       | 02Apr20-02Apr21 | paper     | Pending |        | Ð        |
|           | Short-Term                                                               | AMOXICILLIN 500 mg CAPSULE                          | 1 Capsule(s), TID    | 21  | Oral  | 0       | 02Apr20-09Apr20 | paper     | Pending |        | Ð        |
|           | Non-drug                                                                 |                                                     | Compression Stockin  | 1   |       | 0       | 02Apr20-02Apr21 | paper     | Pending |        | Đ        |
|           | Ordering Provide                                                         | r* Test, Doctor ▼ Compliance Package                | ¥                    |     |       |         |                 |           |         |        |          |
| Phan      | macy 💢                                                                   |                                                     | _                    |     |       |         |                 |           |         |        |          |
| Sho       | ppers Drug Mart, Phone: 70                                               | 9-739-1300, Fax: 709-739-1631, 250 Lemarchant Road, | ST JOHNS 2.          |     |       |         |                 |           |         |        | <b>E</b> |
|           | Shoppers Drug Mart, Phone: 709-739-1531, 250 Lemarchant Koad, S1 JOHNS ~ |                                                     |                      |     |       |         |                 |           |         |        |          |
| Арр       | Approve Approve & Preview Preview Approve & Fax 🗸 4.                     |                                                     |                      |     |       |         |                 |           |         |        |          |

1. Select the meds that you want to have Approved and on this Rx.

Centre for Health Information

2. Verify/select patient's pharmacy (**TIP:** the Approve & eFax button does not appear until a Pharmacy is added).

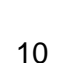

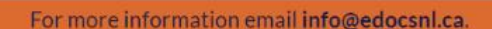

New[oundland Labrador

- 3. Sign.
- 4. Approve and eFax (unselect check box if you <u>do</u> want a cover page to go with the Rx).

| nlchitest.med-access.net says                                      |                       |          |
|--------------------------------------------------------------------|-----------------------|----------|
| Are you SURE you wish to approve ar<br>Mart at fax #709-739-1631'? | nd send fax to 'Shopp | ers Drug |
|                                                                    | ОК                    | Cancel   |

5. Click "OK" to send by eFax.

#### E. Checking the Fax Queue:

At any time, users can check the status of faxes sent/received through eFax by clicking on the Fax icon on the main Dashboard:

| Logout Profile EHR                    | C.KILLICK.ALL Test, Doctor   |               | Doctor Multi Viw Jarch My Jakis My Appts | eports Msg Providers |
|---------------------------------------|------------------------------|---------------|------------------------------------------|----------------------|
|                                       | E -                          | EMR Messenger | 🗟 Ro 😧 🗕 📤                               |                      |
| Fax Queue                             |                              |               |                                          | Fax Status Help      |
| Fax Status<br>Type<br>All             | something to search          |               | Sent By<br>Test, Doctor                  | Limit<br>25 ▼        |
| Nothing four PEN<br>SUG<br>FAI<br>CAI | NDING CCESS<br>LED<br>NCELED |               |                                          |                      |

- Pull down the **Fax Status**, if required.
- Change the **Sort By**, if required, to see faxes sent by different users.
- Hovering over the **Fax Status icon** will show you the status of your fax machine (ie. Online) and the number of Inbound/Outbound faxes and a total page count for the month.

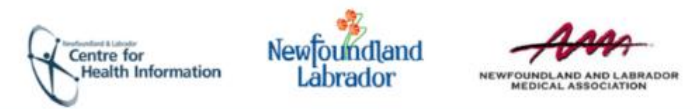